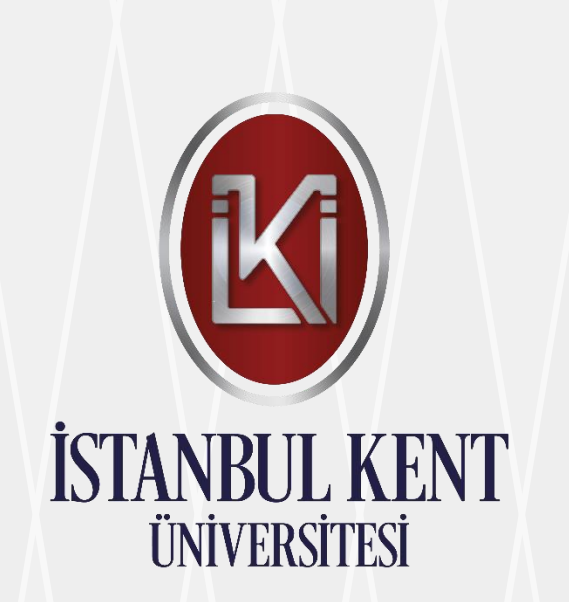

Öğretim Yönetim Sistemi Kullanım Kılavuzu

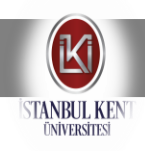

# ÖĞRETİM YÖNETİM SİSTEMİ **KULLANIM KILAVUZU**

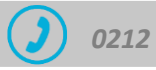

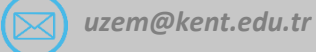

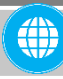

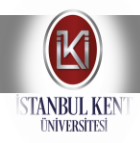

# ÖĞRETİM YÖNETİM SİSTEMİ (MOODLE) HAKKINDA ÖN BİLGİ

• Öğretim Yönetim Sistemi (ÖYS), öğrencilere öğrenme materyali, ödev, forum, sınav gibi farklı etkinlikler sunan ve öğrenciye yapmış olduğu etkinliklere yönelik geri dönüşüm sağlayan çevrimiçi bir platformdur.

• Öğrenciler öğretim yönetim sisteminde ders materyallerine ve diğer etkinliklere istediği zaman istediği yerde ulaşabilme imkânına sahiptir.

• Öğretim Yönetim Sistemi ile öğrenciler öğretmenlerle iletişim kurabilirler.

• **KENT LMS** Öğretim Yönetim Sistemi öğrencilere uzaktan eğitim almakta oldukları derslere ilişkin kaynak, sınav, ödev gibi etkinlikleri sunan bir platformdur.

• Öğretim Yönetim Sistemi Öğrenci otomasyonundan farklı bir sistem olup tamamen öğrencinin öğrenmeye yönelik öğrenme faaliyetlerini gerçekleştirdiği bir yapıdır.

## ÖĞRETİM YÖNETİM SİSTEMİNE GİRİŞ

• Öğretim Yönetim Sistemine <u>https://uzem.kent.edu.tr/</u> adresinden kullanıcı adı ve şifreniz ile giriş yapabilirsiniz.

• Kullanıcı adı öğrenci numarası, Şifre ise Ois şifrenizdir.

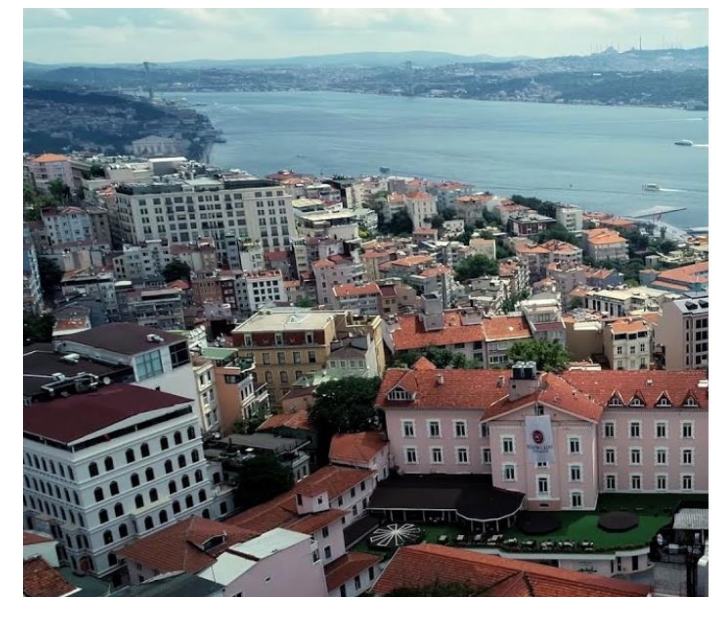

| İSTANBUL KENT<br>ÜNIVERSITESI |  |
|-------------------------------|--|
| Dturum Aç                     |  |
| Kullanıcı adı                 |  |
| Şifre                         |  |
| Kullanıcı adını hatırla       |  |
| Giriş yap                     |  |
|                               |  |

• Not: Oturum açma ile ilgili sorun yaşanıyorsa **uzem@kent.edu.tr** adresine eposta iletisi göndererek destek alabilirsiniz.

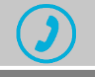

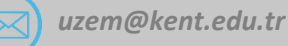

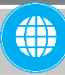

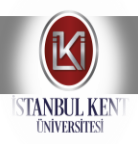

#### ÖĞRETİM YÖNETİM SİSTEMİ ARAYÜZÜ

• Sisteme giriş yaptığınızda aşağıdaki gibi bir ekran karşınıza gelecektir. Bir öğrenci olarak sisteme giriş yaptığınızda resimde gördüğünüz gibi yardımcı menüler, duyurular, etkinlik takvimi, profil bilgileri, aktif dönem içerisinde almakta olduğunuz dersler, alacağınız ve daha önceden almış olduğunuz dersler görüntülenecektir.

| İSTANBUL KENT<br>ÜNIVERSITESI       | ≡ [] Son - Türkçe (tr) -                                | •                          | ZAHİ                               | de ildeni                       | z ehli                | z 💽                   |
|-------------------------------------|---------------------------------------------------------|----------------------------|------------------------------------|---------------------------------|-----------------------|-----------------------|
| Kontrol paneli     Site ana saufasi | ZAHİDE İLDENİZ EHLİZ Bu sayfayı özelleştir 🗭 Mesaj      | Çevrimi                    | çi Kull                            | anıcılar                        | •                     |                       |
| Takvim                              | Derslere genel bakış                                    | 10 kulla<br>ZAHit<br>admir | nıcı çevi<br>DE İLDEI<br>1 Kullanı | imiçi (Sor<br>NİZ EHLİZ<br>CI 🔵 | n 10 da<br>🛷          | kika)                 |
| Kişisel dosyalar                    | Bebeklik ve Erken Çocukluk Döneminde Destek Programları | Diğer                      | Kullanıc                           | ılar (8)                        |                       |                       |
| Derslerim >                         | Bilimsel Araştırma Teknikleri                           | Takvim                     | Nove                               | mber 202                        | 1                     | •                     |
|                                     |                                                         | Pzt Sal<br>1 2<br>8 9      | <b>Çrş</b> 1<br>3<br>10            | Prş Cum<br>4 5<br>11 12         | <b>Cmt</b><br>6<br>13 | <b>Paz</b><br>7<br>14 |
|                                     | Biyoistatistik                                          | 15 16<br>22 23<br>29 30    | 17<br>24                           | 18 19<br>25 26                  | 20<br>27              | 21<br>28              |
|                                     |                                                         |                            |                                    |                                 |                       |                       |

• Ders materyalleri ve benzeri ders etkinliklerine erişmek için Derslerim bölmesinde yer alan ilgili derse tıklamanız gerekmektedir.

• Derse tıkladığınızda ders içeriğini görüntüleyeceğiniz aşağıdaki gibi görüntü gelecektir.

| İSTANBUL KENT<br>ÜNIVERSITESI  | ≡ 🛟 Son - Türkçe (tr) -                                                              | 🐥 ZAHİDE İLDENİZ EHLİZ 🥘 |
|--------------------------------|--------------------------------------------------------------------------------------|--------------------------|
| 🖻 ÇGB 735.1-2020-2021-2        | Dil ve Konuşma Bozuklukları                                                          |                          |
| 📽 Katılımcılar                 | Kontrol paneli / Dersler / 2020-2021 Bahar / ÇGB 735.1-2020-2021-2                   |                          |
| Nişanlar                       |                                                                                      |                          |
| ☑ Yetkinlikler                 | Duyurular     Ders IZLENCESI (SYLLABUS)                                              |                          |
| I Notlar                       | CANLI DERS                                                                           | <                        |
| 🗅 Genel                        | HER PAZARTESİ G GÜNÜ 09: 00-10:30 SAATLERİ ARASINDA YAPILACAKTIR.                    |                          |
| 🗅 SINAVLAR                     |                                                                                      |                          |
| 🗅 1. HAFTA - 1 MART - 7 MART   | • SINAVLAR                                                                           | ^                        |
| 🗅 2. HAFTA - 8 MART - 14 MART  | DIL VE KONUŞMA BOZUKLUKLARI ARA SINAV                                                |                          |
| 🗅 3. HAFTA - 15 MART - 21 MART | Dii ve Konuşma bozunukan Mazeret Sinavi     Dii ve Konuşma Bozuklukları Final Sinavi |                          |
|                                | Dil ve Konuşma Bozuklukları Bütünleme Sınavı                                         |                          |

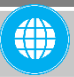

Öğretim Yönetim Sistemi Kullanım Kılavuzu

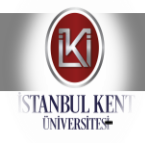

# PROFIL BILGILERININ GÜNCELLENMESI, MESAJ DILEKÇE GÖNDERIMI

Profil bilgilerini güncellemek için sağ üst köşede kullanıcı adının yer aldığı bölümden Seçenekler sekmesinden Profil bilgilerini güncelleyebilirsiniz.

|          | ISTANBUL KENT         | ≡ [] Son - Türkçe (tr) -                                                                                                    | ٠ | admin Kullanıcı (K) |
|----------|-----------------------|----------------------------------------------------------------------------------------------------|---|---------------------|
| <b>*</b> | IKU 829.1-2020-2021-2 | Counselling Parents (Erasmus Project)                                                                                                   | - | 🍘 Kontrol paneli    |
| 쓥        | Katılımcılar          | Kontrol paneli / Dersler / 2020-2021 Bahar / IKU 829.1-2020-2021-2                                                                      | - | 🛔 Profil            |
| U        | Nişanlar              |                                                                                                    |   | III Başarı notları  |
| Y        | Yetkinlikler          | Announcements     (SYLLABUS)                                                                                                    |   | 🖉 Tercihler         |
| œ        | Notlar                | C Live Classroom                                                                                                    |   | 🕀 Çıkış yap         |
|          | Genel                 | Occurs Every Tuesday 16:15-17:45                                                                                                    |   | 🖨 Şu role geç       |
|          | KENT & BIELEFELD      | C FINAL ASSIGNMENT                                                                                                    |   |                     |
| -        | • • • • •             | Please complete and submit the following: Case description (as a Word or PDF document) The record of your Counselling Interview (video) |   |                     |

## Ders Hakkında Mesaj Gönderimi

"Mesajlar" bölümünden ders eğitmenlerinize, mesaj yazabilir, mesajlarınıza bakabilir, cevap yazabilirsiniz.

Yeni mesaj yazmak için şekildeki ikonu tıklayınız ve açılan menüden "E-posta yaz" adımına tıklayarak,

|                                  | l              |     | ٠      |               |             |
|----------------------------------|----------------|-----|--------|---------------|-------------|
|                                  | E-posta        | E-p | osta y | az 🔅          | 1           |
| Uzem Oğrenci                     | 🕒 Gelen kutus  |     |        |               | ۲           |
|                                  | \star Yıldızlı |     |        |               |             |
|                                  | 🖿 Taslaklar    |     |        | 1             | L           |
| Derslerim                        | 🔺 Gönder       |     |        |               |             |
| Devam Eden 🜖 Yaklaşan 🗿 Geçmiş 💿 | 📋 Çöp Kutusı   | 1   |        |               |             |
|                                  |                | .4  |        |               | ò           |
|                                  |                |     |        | 22            | 23          |
|                                  |                |     |        | 29            | 30          |
|                                  |                |     |        |               |             |
| Bitirme Projesi (0%)             |                |     |        | Yaklas        | şar         |
|                                  |                |     | >      | @CA<br>20.50- | (NI<br>·Bit |

Dosya gönderimi yapılacak olan dersi seçiniz ve Devam butonuna basınız.

| ▼ E-posta yaz |                 |   |
|---------------|-----------------|---|
| Ders          | Bitirme Projesi | ÷ |
|               | Devam           |   |
|               |                 |   |

Gelen sayfada "**alıcıları ekle**" butonuna basınız ve **Rol** adımından "**eğitimci**" rolünü seçerek ders hocanızı bulunuz. Eğitimci adı karşısındaki "**kimden**" butonuna tıklayarak, sağ alt köşede yer aslan "**uygula**" butonuna basınız. Konu alanını, mesaj alanını doldurarak **Ek** alanına hazırladığınız dosyayı sürükle bırak yöntemi ile taşıyınız ve "**Gönder**" butonuna basınız.

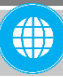

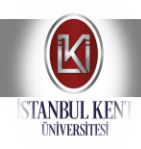

**Akademik Takvim** bağlantısını kullanarak üniversite tarafından belirlenmiş akademik takvimi görüntüleyebilirsiniz.

DUYURULAR bağlantısını kullanarak yapılan duyuruları takip edebilirsiniz

**ARA SINAV** bağlantısını kullanarak sisteme yüklenen sınavları alabilir ve sınavlardan aldığınız puanları görüntüleyebilirsiniz. Sınavlarınızı sınav süresi dolmadan tamamlamanız gerekmektedir. Sınav süresinin sona ermesi durumunda, o sınavı alamazsınız.

Sınava başlamak için Sınavı Şimdi Uygula ikonuna tıklayınız.

| 5TDL101 Türk Dili I -S8<br>Anasayfam / Ders Kataloğu / Önlisans 2. Öğretim 5TDL101 Türk Dili I-S8 / Genel / ARA SINAV 12 Kasım 10:00 - 16 KASIM 16:00 |  |  |  |  |  |  |
|----------------------------------------------------------------------------------------------------|--|--|--|--|--|--|
| Önceki Etkinlik                                                                                                    |  |  |  |  |  |  |
| ARA SINAV 12 Kasım 10:00 - 16 KASIM 16:00                                                                                                    |  |  |  |  |  |  |
| izin verilen uygulama: 1                                                                                                    |  |  |  |  |  |  |
| Bu sınav 21 September 2018, Friday, 10:06 tarihinde başladı                                                                                           |  |  |  |  |  |  |
| Sinav bu tarihte bitecek: 23 September 2018, Sunday, 16:50                                                                                            |  |  |  |  |  |  |
| Zaman sınır: 25 dk<br>Sınavı şimdi uygula                                                                                                    |  |  |  |  |  |  |

• Not: Sınav açma ile ilgili sorun yaşanıyorsa **uzem@kent.edu.tr** adresine eposta iletisi göndererek destek alabilirsiniz.

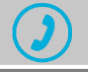

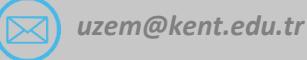

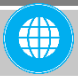

Öğretim Yönetim Sistemi Kullanım Kılavuzu

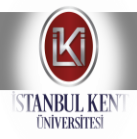

ÖDEV bağlantısını kullanarak verilen ödevlerin

dosyalarına ulaşabilirsiniz. Eğitmeninize göndereceğiniz ödevi yine bu sayfa üzerinden sisteme yükleyebilirsiniz. Eğer gönderdiğiniz ödev değerlendirilip not verilmemişse, yeniden gönderebilirsiniz.

Ödev konusunu görüntülemek için Ana sayfanızdan Derse Gözat linkine tıklayarak Ödev sayfasına giriş yapınız. Ödev dosyasını tıklayarak bilgisayarınıza indirebilir verilen konu ile ilgili hazırlıklarınızı yapabilirsiniz. Hazırladığınız ödev dosyasını eğitmeninize göndermek için Gönderim Ekle linkine tıklayarak sürükle bırak ile sayfaya yükleyiniz ve "değişiklikleri kaydet" e basınız.

| ISTANBUL KENT                  |   | ≡ [] Türkçe (tr) + |                                                 |  |  |
|--------------------------------|---|--------------------|-------------------------------------------------|--|--|
| Cerse Genel Bakış              |   |                    |                                                 |  |  |
| Genel                          | > |                    |                                                 |  |  |
| SINAVLAR                       | > | FİNAL ÖDE          | zvi                                             |  |  |
| Hap ISG VIDEO                  |   | Histoloji ve Emb   | riyoloji Final Ödevi.pdf 3 November 2021, 08:53 |  |  |
| FINAL ÖDEVI                    | ~ | Gönderim dur       | rumu                                            |  |  |
| 1. HAFTA - 1 MART - 7 MART     | > | Gönderim durumu    | Deneme yok                                      |  |  |
| 2. HAFTA - 8 MART - 14 MART    | > | Puan durumu        | Puanlanmamış                                    |  |  |
| 3. HAFTA - 15 MART - 21 MART   | > | Son teslim tarihi  | 10 November 2021, Wednesday, 00:00              |  |  |
| 4. HAFTA - 22 MART - 28 MART   | > | Kalan süre         | 6 gün 13 saat                                   |  |  |
| 5. HAFTA - 29 MART - 4 NISAN   | > | Son düzenleme      |                                                 |  |  |
| 0. HAFTA - 5 NISAN - TT NISAN  | > | Gönderim yorumları | <ul> <li>Venimlar (0)</li> </ul>                |  |  |
| 7. HAFTA - 12 NİSAN - 18 NİSAN | > |                    | - Foreiner (a)                                  |  |  |
| 8. HAFTA - 19 NİSAN - 25 NİSAN | > |                    | Gönderim ekle                                   |  |  |
| 9. HAFTA - 26 NİSAN - 2 MAYIS  | > |                    | Henuz bir gönderimde bulunmadınız.              |  |  |
| 8                              | _ |                    |                                                 |  |  |

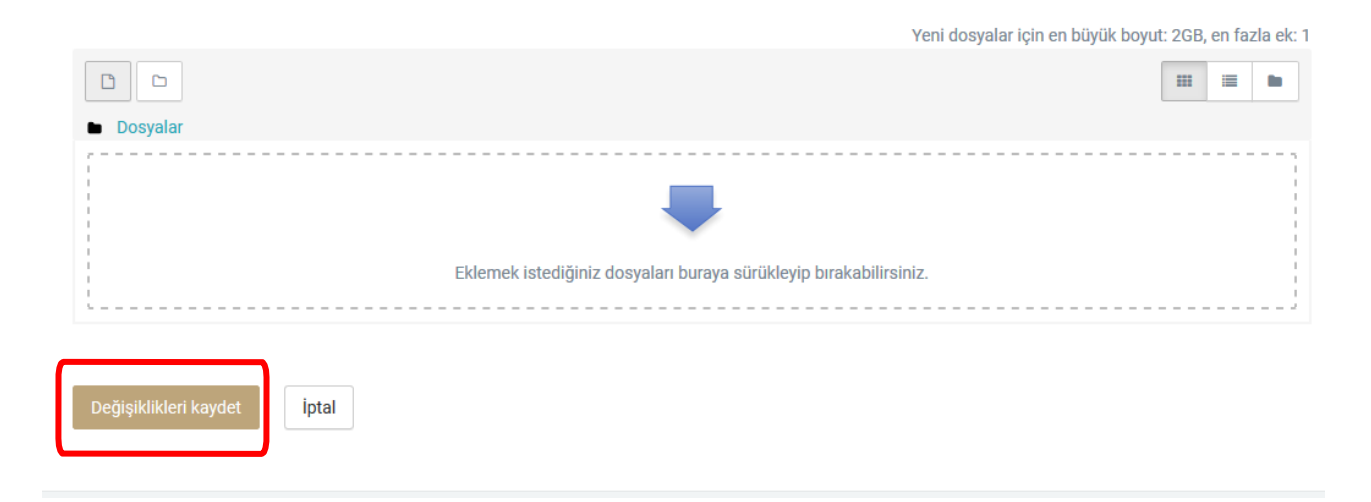

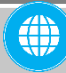

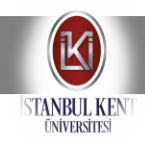

#### HAFTALIK DERS SUNUMLARI, DERS PLANI bağlantılarını kullanarak ilgili dersin haftalık konu başlıklarına

ve ders sunumlarına ulaşabilirsiniz.

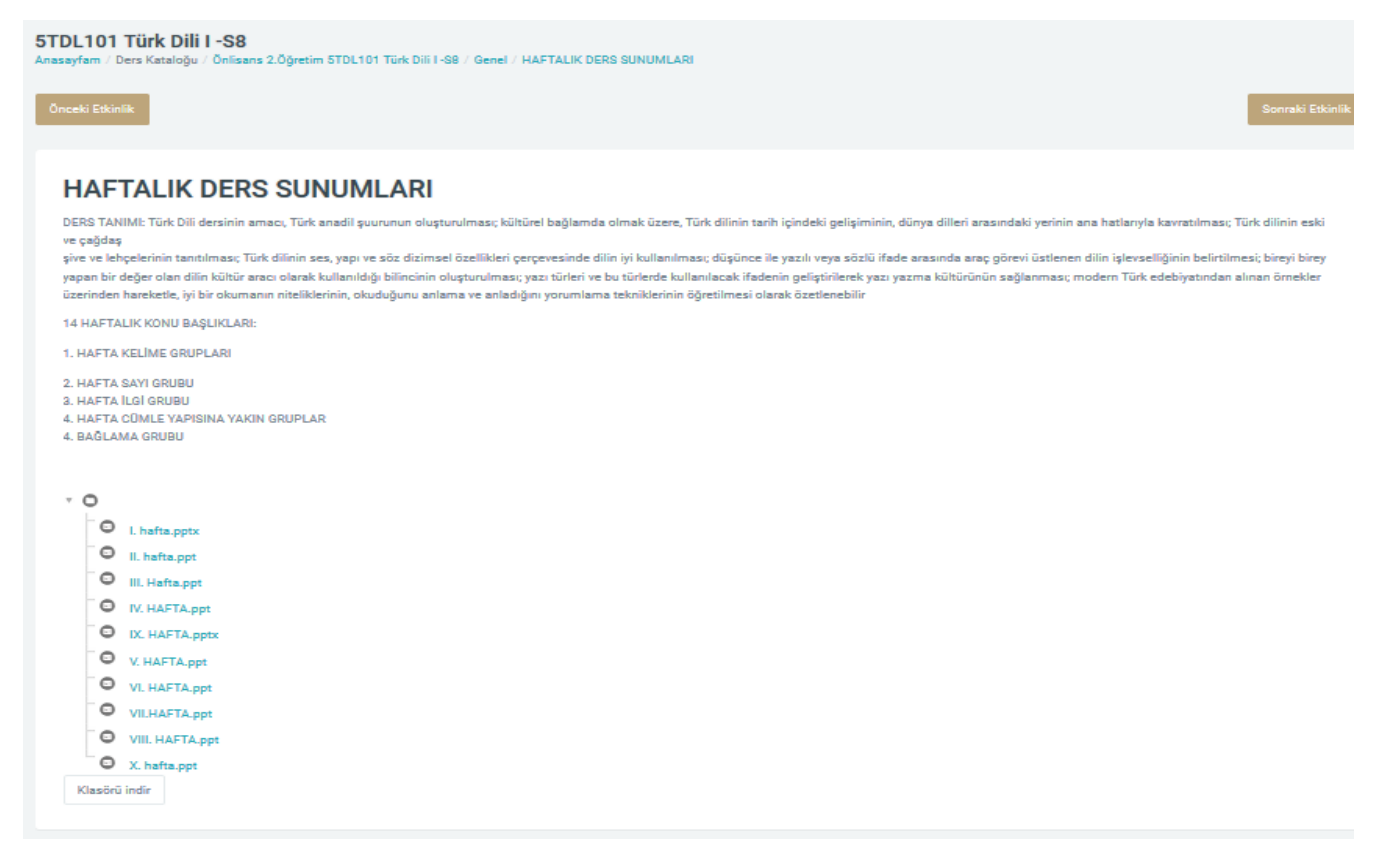

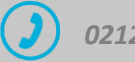

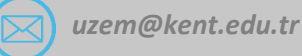

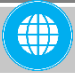